## AVID - How to Check the Format of Your AVID Project

| First step is to note the format your AVID project | Avid Media Composer Fi                                                                                                    |
|----------------------------------------------------|----------------------------------------------------------------------------------------------------|
| Go to >Avid Media Composer>Preferences (Mac)       | About Avid Media Compos                                                                                                    |
|                                                    | Preferences                                                                                                    |
|                                                    | Services                                                                                                    |
| Go to >File >Settings Windows                      | <u>File</u> <u>E</u> dit <u>B</u> in <u>C</u> lip Time <u>l</u> ine C <u>o</u> mposer<br><u>N</u> ew ►<br><u>O</u> pen Bin Ctrl+O                                                                                       |
|                                                    | New Bin Container<br><u>C</u> lose Ctrl+W<br>Close <u>B</u> in Container                                                                                                    |
|                                                    | Save All     Ctrl+S       Save a Copy as     Ctrl+Shift+W                                                                                                    |
|                                                    | Page Set <u>up</u> Print Ctrl+P                                                                                                    |
|                                                    | Output                                                                                                    |
|                                                    | Reveal File       Get Info       Settings       Ctrl+Shift+=                                                                                                    |
| Note here 30i NTSC Aspect Ratio 4:3 or 16:9        | Format Project                                                                                                    |
|                                                    | Presets:   30i NTSC   Resolution:   720x486   Aspect Ratio:   720x486   Aspect Ratio:   720x486   Interlaced   Frame Rate:   29.97 fps   29.97 fps   Xaximum Output Bit Depth   10   Stereoscopic:   Off   Mask Margins |

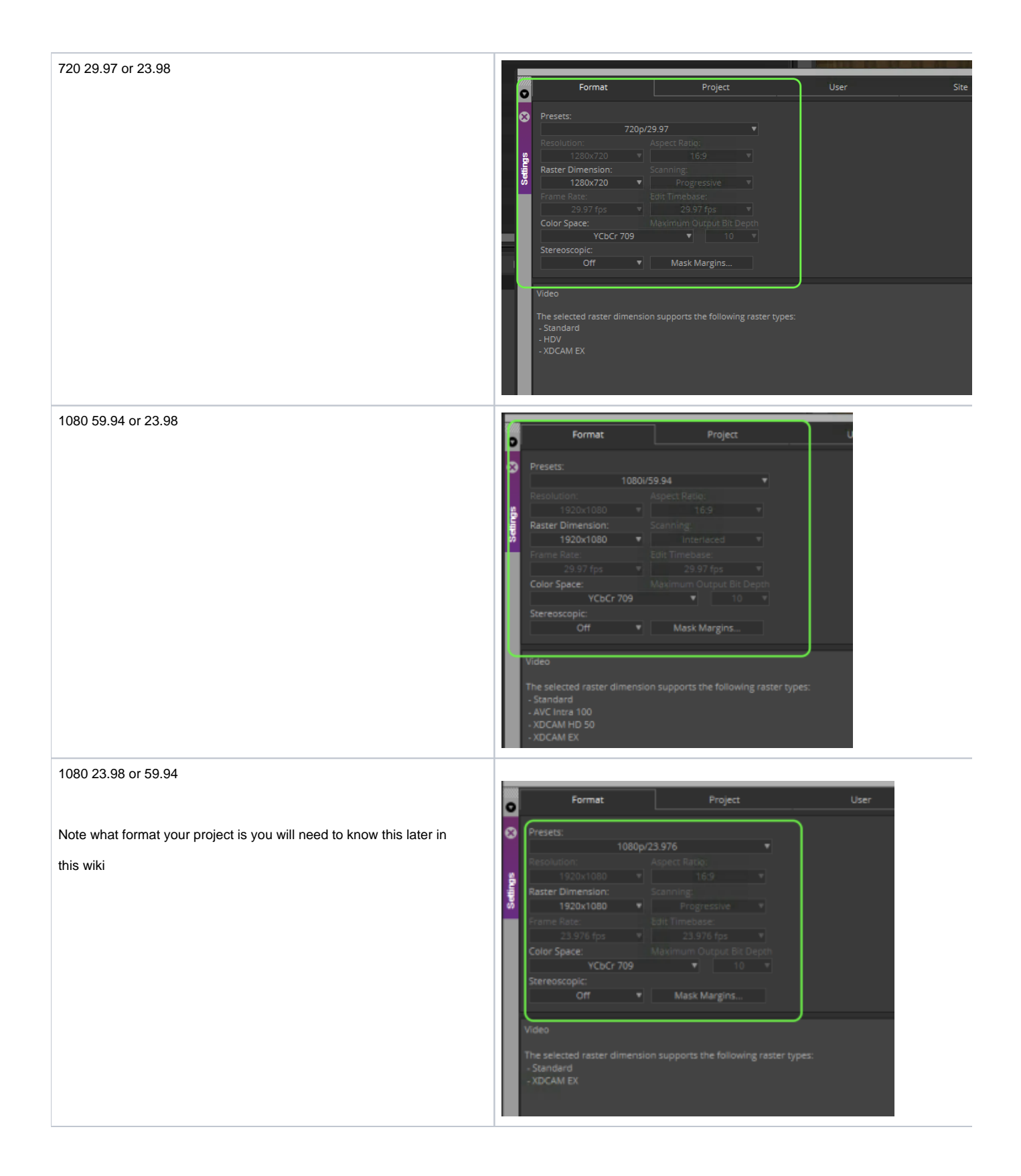

| Project could also be 4K or 2K just know what your project format is. |          |    |                                  |            | nat is. | Settings |          |    |                            |      |  |
|-----------------------------------------------------------------------|----------|----|----------------------------------|------------|---------|----------|----------|----|----------------------------|------|--|
| Settings —                                                            |          |    |                                  |            |         |          | Format   |    | Project                    | User |  |
| 0                                                                     | Format   |    | Project                          | User       |         |          |          |    |                            |      |  |
|                                                                       |          |    |                                  |            | 2       | 3        | Presets: |    |                            |      |  |
| 8                                                                     | Presets: |    |                                  |            |         |          |          |    | 30i NTSC                   | T    |  |
|                                                                       |          |    | 30i NTSC                         |            |         |          | Ultra HD | ×  | Aspect Ratio:              |      |  |
|                                                                       | Ultra HD | •  | Aspect Ratio:                    |            | 9       | 2        |          | N. | 014 00 40 44 50            |      |  |
| ê                                                                     | 2К       | ×. | ▼ 4:3                            | •          |         | Í.       | ZK       | ·  | 2K 2048X1152               |      |  |
| 1                                                                     | 4K       | Ъ  | 4K DCI Flat 3996x2160            | •          | 8       | 5        | 4K       | ×  | 2K 2048x1536               | •    |  |
| \$                                                                    | 8K       | •  | 4K DCI Full 4096x2160            | •          |         | 1        | 8K       | ×  | 2K DCI Flat 1998x1080      | •    |  |
| L                                                                     | 16K      | •  | 4K DCI Scope 4096x1716           | •          |         | L        | 16K      | ×  | 2K DCI Full 2048x1080      | •    |  |
| L                                                                     | HD 1080  | ×  | 4K Full Aperture 4096x3112       | <b>▶</b> 1 |         | L        | HD 1080  | ×  | 2K DCI Scope 2048x858      | ▶ 1  |  |
|                                                                       | HD 720   | ×  |                                  |            |         |          | HD 720   | •  | 2K Full Aperture 2048x1556 | •    |  |
|                                                                       | NTSC     | •  | <ul> <li>Mask Margins</li> </ul> |            |         |          |          |    |                            |      |  |
|                                                                       | PAL      | •  |                                  |            |         |          |          |    |                            |      |  |